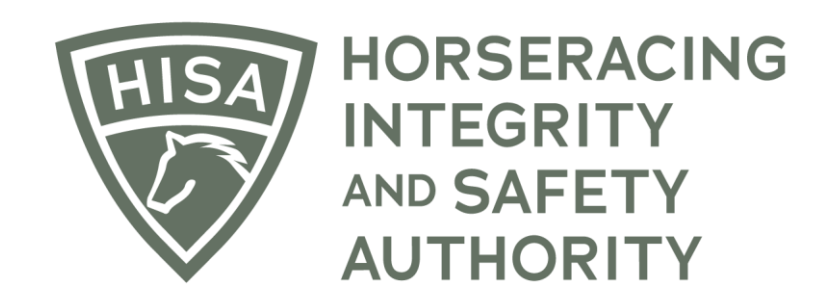

# How a Regulatory Vet Can View Changes Made to Horse Health Records.

After you log in, navigate over to "Horse Health Records" from the sidebar.

|                 | HOSERACING<br>HITEORITY STAGING |             | Use Original Portal English 🗸 😩                                                              |
|-----------------|---------------------------------|-------------|----------------------------------------------------------------------------------------------|
| #<br>0          | My Details                      |             | My Details         Rulings         Test Services         Vet Info         My Associated Vets |
| ۹               | HISA#                           |             | Pin Code                                                                                     |
| 69<br>4         | P-999-998-801                   |             | 2654                                                                                         |
|                 | Previous Race                   | Next Race   | Can Race                                                                                     |
| ● <b>●</b><br>⊗ | _                               |             | YES                                                                                          |
| ٥               | First Name*<br>Veronica         | Middle Name | Last Name *<br>Vet                                                                           |
| ⊘<br><b>%</b>   | Location Name<br>Parx Racing    |             | · · · · · · · · · · · · · · · · · · ·                                                        |
| <u>ඩං</u><br>බ  | Country*                        |             | Unit/Apartment/Box Number                                                                    |
| \$6<br>(\$      | Street Name *                   |             | City*                                                                                        |
|                 | 3001 Street Rd                  | *           | Bensalem                                                                                     |
|                 | State*<br>PENNSYLVANIA          | •           | Zip or Postal Code * 19020                                                                   |
|                 | - Fmail Address *               |             |                                                                                              |

In the field, start typing the horse's name and select the correct one from the drop-down menu.

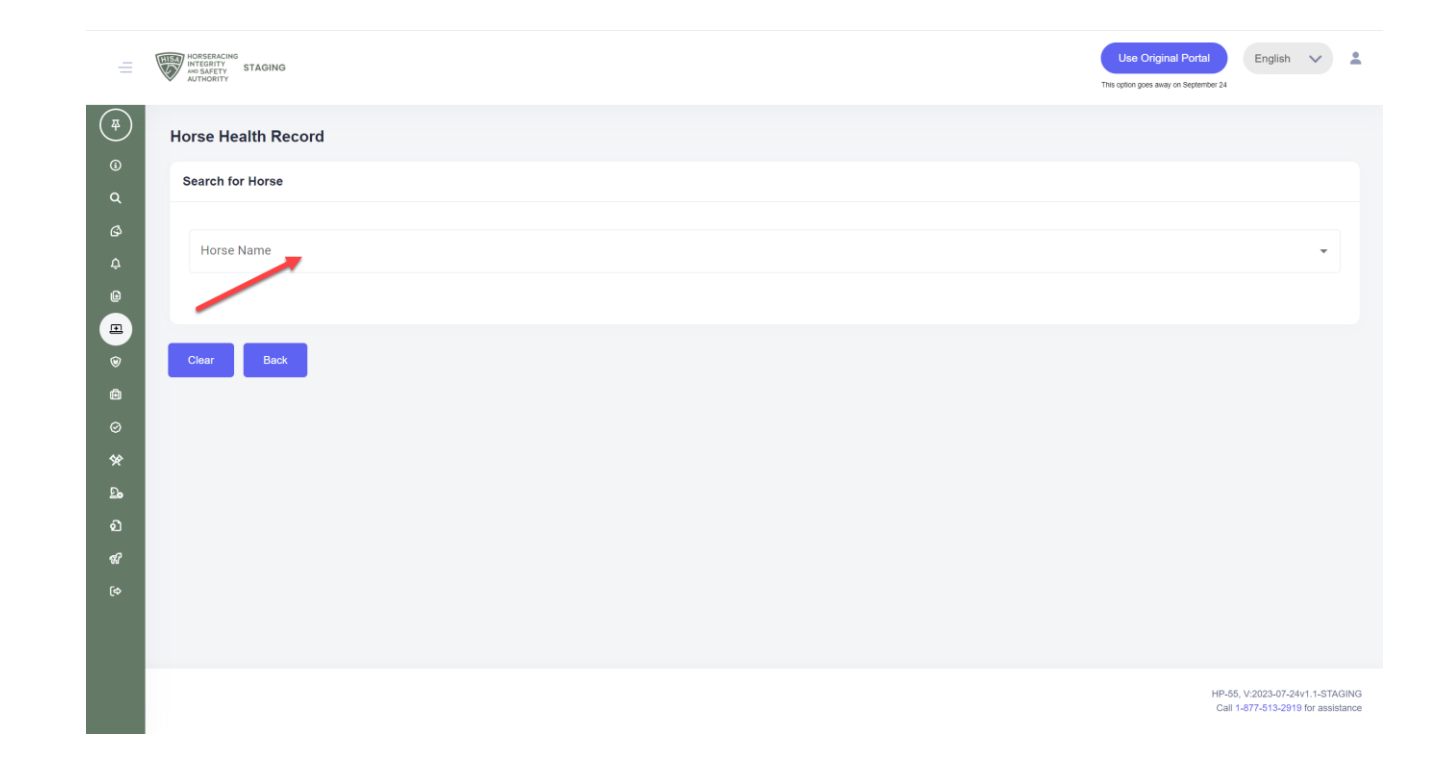

Scroll down to "Horse Health" and see the records with the red lines through them.

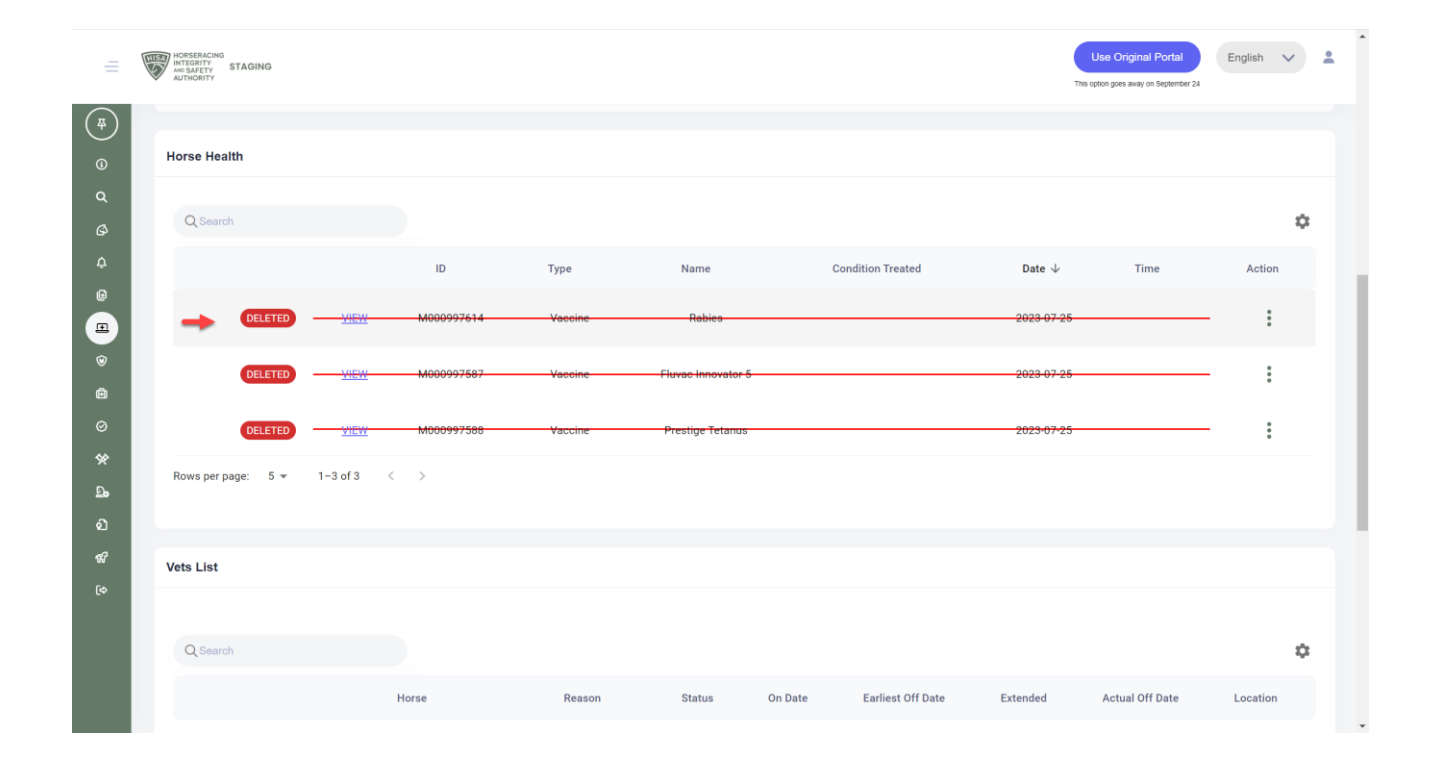

To learn more about why a record has been deleted or edited, click on the three dots at the end of the record.

Click "View Changelog."

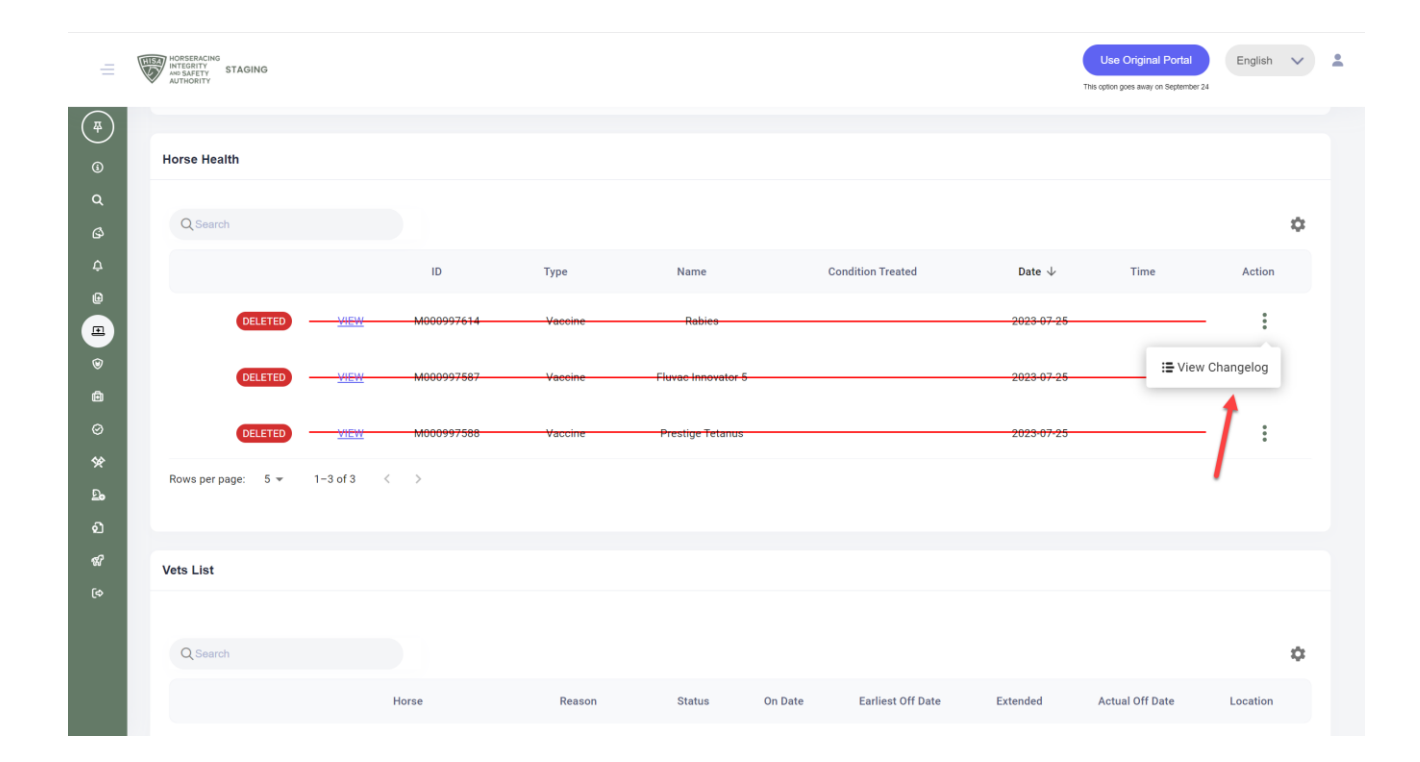

The change log will show you all the changes made to the record.

| =      | HORSERACING<br>INTEGRITY<br>AUTHORITY<br>STAGING |             |            |      |                                        |                                        |                                      | <u>®</u> | Use Original Portal<br>This option goes away on September 24 | English  | ~  | • |
|--------|--------------------------------------------------|-------------|------------|------|----------------------------------------|----------------------------------------|--------------------------------------|----------|--------------------------------------------------------------|----------|----|---|
| (III)  |                                                  |             |            | Chan | ge Log                                 |                                        |                                      |          |                                                              |          |    |   |
|        | Horse Health                                     |             |            | 0    | Changes on: 2023-07-26 11:57:51 MODIFY |                                        |                                      |          |                                                              |          |    |   |
|        |                                                  |             |            |      | Field Name                             | New Value                              | Old Value                            |          |                                                              |          |    |   |
| G      | Q Search                                         |             |            |      | IsDeleted                              | True                                   | False                                |          |                                                              |          | ۵  |   |
| ¢<br>@ |                                                  |             | ID         |      | Notes                                  | I made a mistake. I<br>put the vaccine | I made a mistake. I put in the wrong | Date     | ↓ Time                                                       | Action   |    |   |
|        | DELETED                                          | <u>View</u> | M00099761- |      |                                        | horse.                                 | vaccine.                             | 2023-07  | -25                                                          | :        |    |   |
| 6      | DELETED                                          |             |            | 0    | Changes on: 2023-07-26 11:57:02 MODIFY |                                        |                                      | 2023-07  | -25                                                          | :        |    |   |
| ۵      | _                                                |             |            |      | Field Name                             | New Value                              | Old Value                            |          |                                                              |          |    |   |
| 0      | DELETED                                          | <u></u>     | M00099758  |      | Vaccine                                | Rabies                                 | Tetanus                              | 2023-07  | -25                                                          | :        |    |   |
| ×<br>£ | Rows per page: 5 👻                               | 1-3 of 3    | < >        |      | Date                                   | 2023-07-25                             | 2023-07-26                           |          |                                                              |          |    |   |
| മ      |                                                  |             |            |      |                                        | I made a mistake. I                    |                                      |          |                                                              |          |    |   |
| ଷ      | Vets List                                        |             |            |      | Notes                                  | vaccine.                               | N/A                                  |          |                                                              |          |    |   |
| (\$    | Changes on: 2023-07-26 11:54:37 (MODIFY          |             |            |      |                                        |                                        |                                      |          |                                                              |          |    |   |
|        | Q Search                                         |             |            |      | Field Name                             | New Value                              | Old Value                            |          |                                                              |          | \$ |   |
|        |                                                  |             | Horse      |      | HisaHorseld                            | H99999880                              | H000013582                           | Extended | Actual Off Date                                              | Location |    |   |
|        |                                                  |             |            |      | AttendingVet                           | P99999880                              | P000015666                           |          |                                                              |          |    |   |

#### Click okay to close.

|              | HORSERACING<br>INTEGRITY<br>AND SAFETY STAGING |                 |                    | Field Name              | New Value         | Old Value               |            | Use Original Portal                   | English  | ~ |
|--------------|------------------------------------------------|-----------------|--------------------|-------------------------|-------------------|-------------------------|------------|---------------------------------------|----------|---|
|              | AUTHORITY                                      |                 |                    | HisaHorseld             | H999998802        | H000013582              |            | This option goes away on September 24 |          |   |
| Horse H      | ealth                                          |                 |                    | AttendingVet            | P999998801        | P000015666              |            |                                       |          |   |
|              |                                                |                 |                    | ResponsibleHisaPersonId | P999998808        | P000006817              |            |                                       |          |   |
| Q Search     |                                                |                 |                    | LocationId              | L00000047         | L000003897              |            |                                       |          | 3 |
|              |                                                | ID              | D                  | Vaccine                 | Tetanus           | N/A                     | Date 🔶     | Time                                  | Action   |   |
|              | DELETED                                        | <u>Mew</u> M000 | <del>099761+</del> | Date                    | 2023-07-26        | 2023-06-09              | 2023-07-25 |                                       | :        |   |
|              | DELETED                                        |                 | 099758;            | DrugRoute               | Other             | IV                      | 2023-07-25 |                                       | :        |   |
|              |                                                |                 |                    | TreatingHisaPersonId    | P999998801        | P000015666              |            |                                       |          |   |
|              | DELETED                                        | <u></u>         | <del>099758(</del> | HorseLocationId         | L00000047         | L000003897              | 2023-07-25 |                                       | :        |   |
| Rows per pag | ge: 5 <del>-</del>                             | 1-3 of 3 < >    |                    | DesignatedOwner         | P000031753        | P000009052              |            |                                       |          |   |
|              |                                                |                 |                    | RecType                 | Vaccine           | DrugAdministered        |            |                                       |          |   |
| Vets List    |                                                |                 |                    | TreatingPersonRole      | Veterinarian#Asso | ciationN/A              |            |                                       |          |   |
|              |                                                |                 |                    |                         |                   |                         |            |                                       |          |   |
| Q Search     |                                                |                 | Oka                | ay                      |                   |                         |            |                                       |          | 2 |
|              |                                                | Horse           |                    |                         |                   | HP-CO, V:2023-07-24v1.1 | Extended   | Actual Off Date                       | Location |   |